## User Manual: provisional id Credential for GST Enrollment:

STEP-1) VISIT TO MAHAVAT SITE-WWW.MAHAVAT.GOV.IN

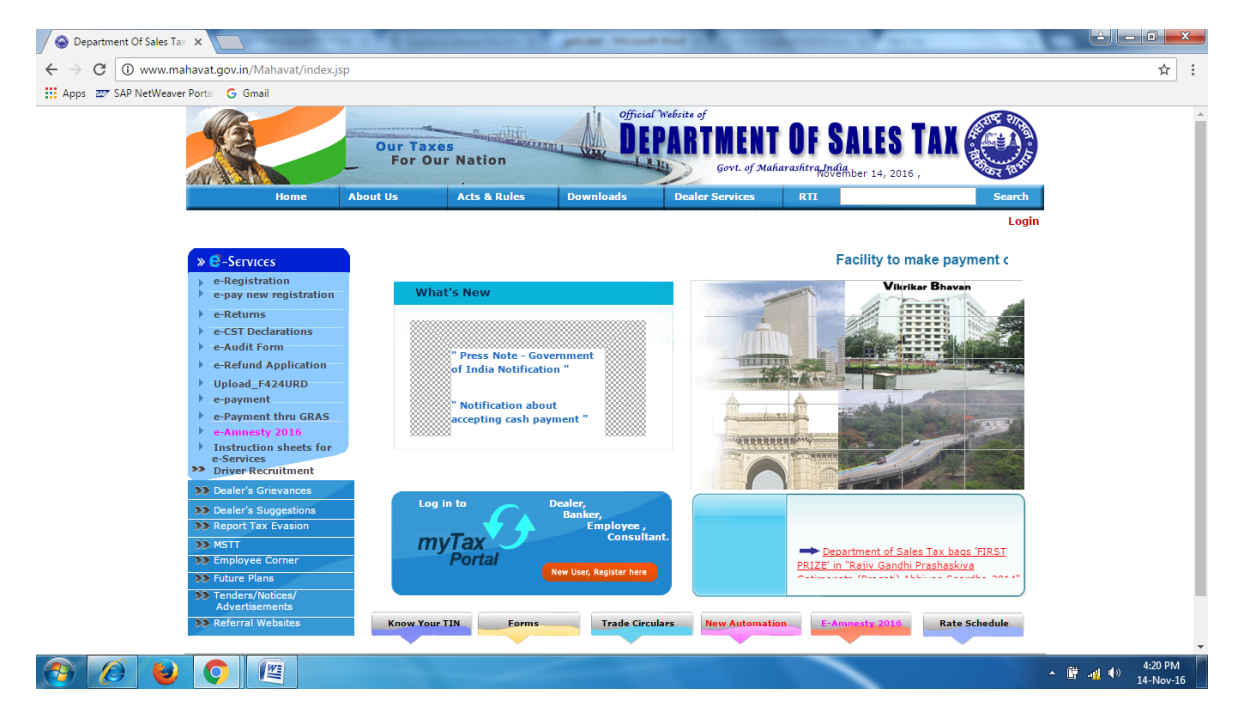

#### STEP-2) LOGIN TO MAHAVAT BY USING USER ID AND PASSWORD

| Department Of Sales Tax ×                                                                                        |                                                                                                    |
|----------------------------------------------------------------------------------------------------|----------------------------------------------------------------------------------------------------|
| ← → C ③ www.mahavat.gov.in/Mahavat/Home                                                                          | Controller?login=login&logintype=DEALER                                                               |
| 🗰 Apps 📨 SAP NetWeaver Porta 🛛 G Gmail                                                                           |                                                                                                    |
|                                                                                                    | Our Taxes<br>For Our Nation<br>Govt. of Maharashira.Jndia                                             |
| Home                                                                                                    | About Us Acts & Rules Downloads Dealer Services RTI Search                                            |
| > C -Services → e-Registration → e-pay new registration → e-Returns                                              |                                                                                                    |
| <ul> <li>e-CST Declarations</li> <li>e-Audit Form</li> </ul>                                                     | User Login                                                                                            |
| <ul> <li>e-Refund Application</li> <li>Upload_F424URD</li> <li>e-payment</li> <li>e-Payment thru GRAS</li> </ul> | Login Id :<br>Password :                                                                              |
| <ul> <li>e-Amnesty 2016</li> <li>Instruction sheets for<br/>e-Services</li> </ul>                                | Type : DEALER                                                                                         |
| <ul> <li>&gt;&gt; Driver Recruitment</li> <li>&gt;&gt; Dealer's Grievances</li> </ul>                            | New User Forgot Password                                                                              |
| Dealer's Suggestions     Report Tax Evasion     MSTT                                                             | Login Reset                                                                                           |
| Employee Corner     Erture Plans     Tenders/totices/                                                            | For getting Login ID and password for Employees, kindly mail on <u>employee.corner@mahavat.gov.in</u> |
| Referral Websites                                                                                                | •                                                                                                    |
| 🚳 🙆 😺 💽                                                                                                    | ▲ 🕅 -n! 🔍 420 PM<br>14-Nov-16                                                                         |

### STEP-3) CLICK ON e-SERVISES

| M Inbox (344) - yogeshman x 🎢 Prepaid   BSNL Portal x 🎢 Bharat Sanchar Nigam L x M Inbox (342) - yogeshman x 📈 Department of Sales Tax x | ≜ – ⊡ ×                                |
|----------------------------------------------------------------------------------------------------|----------------------------------------|
| ← → C ③ mahavat.gov.in/Mahavat/Controller                                                                                                | 무 숫 :                                  |
| 👯 Apps 🐋 mail.mahavat.gov.in/i: 🗅 Department Of Sales 🗅 logout 🖒 New Tab 📨 SAP NetWeaver Portal 🛕 Youth Hostels Membe 🗅 MAHAVAT TRAINING |                                        |
| Our Taxes<br>For Our Nation                                                                                                    | ILES TAX 🚳                             |
| Home About Us Acts & Rules Downloads Dealer Services RTI                                                                                 | Search                                 |
| Now you can post your Grievances and Suggestions           Cresenvices           E-SERVICES                                              | PRERANA MEDICAL Logout                 |
| Contact Us   Disclaimer   Send to Friend   Sitemap   Bookmark this site   Privacy Policy   Terms & Conditions This site is desi          | igned to view in 1024 X 768 resolution |
| All copyrights reserved by Department of Sales Tax , Govt. of Maharashtra. You a                                                         | are visitor No.10166706  Version v2.3  |
|                                                                                                    |                                        |
| 🖽 Search the web and Windows 🔹 🕑 🤌 😩 💼 🚖 🌚 🧐 🔯 👩 🔤 🚮                                                                                     | へ ゆ) 行 📮 ENG 5.31 PM<br>14/11/2016     |

### STEP-4) CLICK ON GSTN ENROLLMENT PROVISIONAL ID OR e-RETURN ONLY (VAT/CST) FOR FY 2016-17

|                                                                                                    | Our Tax<br>For O   | es<br>ur Nation         | Official<br>DE                                                                 | Website of<br>PARTMENT                                                             | OF SA                           | LES TAX                     |               |
|----------------------------------------------------------------------------------------------------|--------------------|-------------------------|--------------------------------------------------------------------------------|------------------------------------------------------------------------------------|---------------------------------|-----------------------------|---------------|
| Home                                                                                                    | About Us           | Acts & Rules            | Downloads                                                                      | Dealer Services                                                                    | RTI                             | iber 14, 2016 ,             | Search        |
|                                                                                                    | Now yo             | u can post your (       | Grievances and                                                                 | Suggestions                                                                        |                                 | APEX GAS SERVICE            | Logout        |
| >> Member's Home                                                                                              |                    |                         |                                                                                |                                                                                    |                                 |                             |               |
| C - SETVICES     e-Registration     e-pay new registration     e-Returns                                      |                    |                         | Now you cai                                                                    | access e-Ser                                                                       | vices for                       |                             |               |
| <ul> <li>e-CST Declarations</li> <li>e-Audit Form</li> <li>e-Refund Application</li> </ul>                    |                    |                         | e-Returns (<br>Annual Re                                                       | ns (VAL/CST upto 31<br>Only VAT/CST for FY<br>turn Annexures                       | <u>-03-2016 only</u><br>2016-17 | 1                           |               |
| <ul> <li>Upload_F424URD</li> <li>e-payment</li> <li>e-Payment thru GRAS</li> </ul>                            |                    |                         | e-CST Dec                                                                      | <u>darations</u><br>mi<br>11/12                                                    |                                 |                             |               |
| <ul> <li>e-Amnesty 2016</li> <li>Instruction sheets for<br/>e-Services</li> <li>Driver Recruitment</li> </ul> |                    |                         | → <u>e-Refund</u> Acknowledg     → <u>Acknowledg</u>                           | Application<br>gments                                                              |                                 |                             |               |
| 3 Dealer's Grievances                                                                                         |                    |                         | Border Ch                                                                      | eck Post                                                                           |                                 |                             |               |
| Dealer's Suggestions     Report Tax Evasion     MSTT     Employee Corner                                      |                    |                         | <ul> <li>➡ Form4A ar</li> <li>➡ Dealer Info</li> <li>➡ Registration</li> </ul> | ad B composition Option<br><u>ormation System</u><br><u>1 Certificates</u><br>Home | <u>on</u>                       |                             |               |
| Future Plans     Tenders/Notices/     Advertisements     Before Workshipe                                     |                    |                         |                                                                                |                                                                                    |                                 |                             |               |
| Contact Us   Disclaimer   Send t                                                                              | o Friend   Sitemap | Bookmark this site   Pr | ivacy Policy   Terms &                                                         | Conditions                                                                         | This site is de                 | esigned to view in 1024 X 7 | 68 resolution |
| All copyrights reserved by Depar                                                                              | tment of Sales Tax | , Govt. of Maharashtra. |                                                                                |                                                                                    | Y                               | ou are visitor No.6508859   | Version v2.3  |

### STEP-5) YOU WILL BE REDIRECTED TO NEW PAGE OF MSTD: SELECT "CLICK FOR RETURN FILING":-

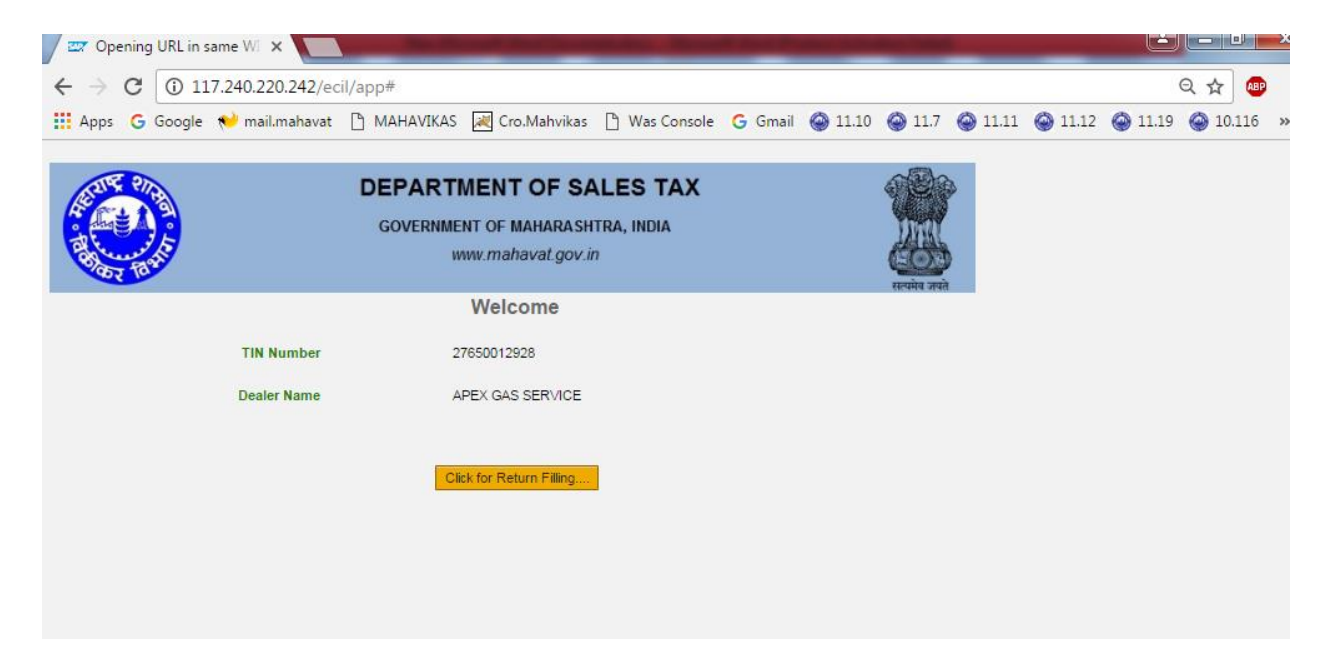

#### STEP-6) YOU WILL GET FLASH MESSAGE:

# IN FLASH MESSAGE – CLICK YES TO ACCESS GST PROVISIONAL ID CREDENTIALS

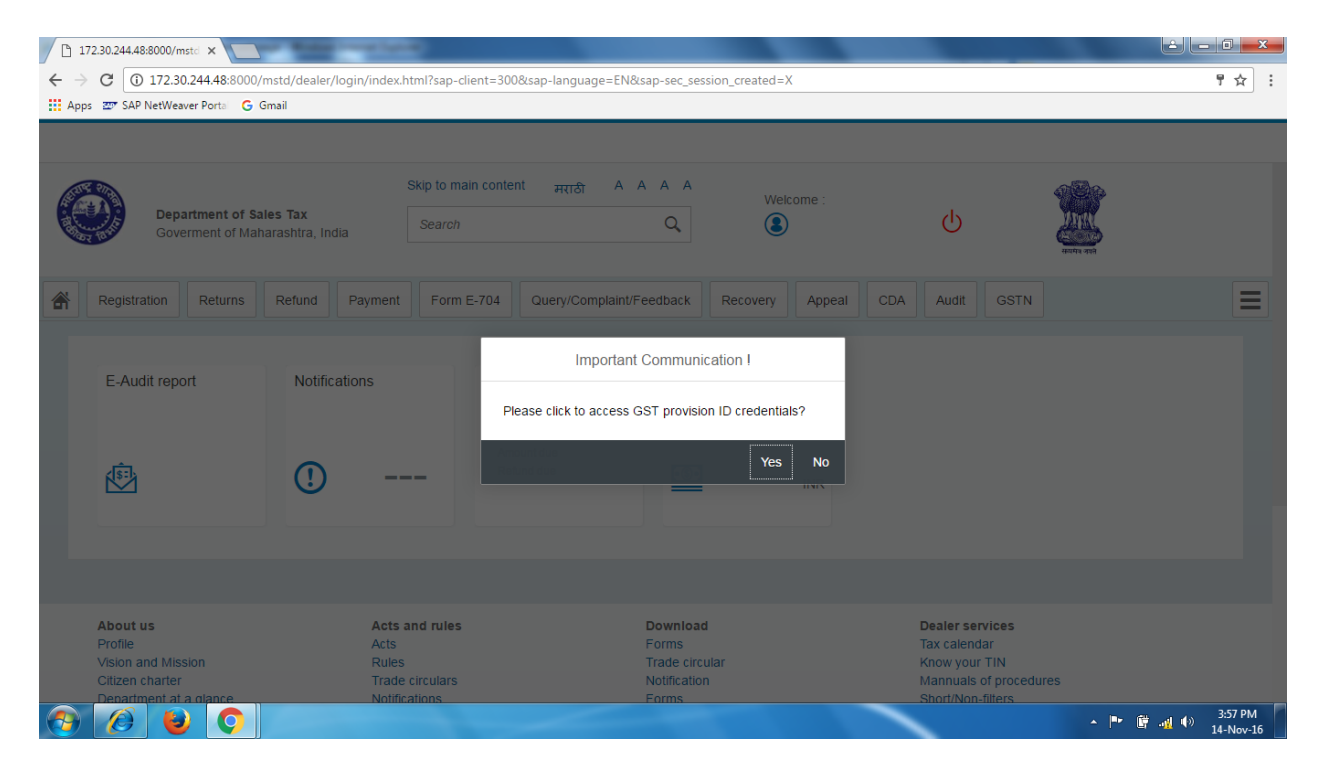

#### STEP-7) AFTER CLICKING YES- A NEW PAGE OF FORM WILL OPEN:

|                | Logon X CST PRE-REGISTRATION X                                                                                                    |                                                         |     |                            |  |  |  |  |
|----------------|----------------------------------------------------------------------------------------------------|---------------------------------------------------------|-----|----------------------------|--|--|--|--|
| $\leftarrow$ - | ← → C ① 17230.244.48:8000/mstd/gst/index.html                                                                                                    |                                                         |     |                            |  |  |  |  |
| 🔛 Ap           | 🔛 Apps 🖅 SAP NetWeaver Porta 🔓 Gimail                                                                                                    |                                                         |     |                            |  |  |  |  |
|                |                                                                                                    |                                                         |     | <mark>ل</mark>             |  |  |  |  |
|                |                                                                                                    | GSTN PRE-REGISTRATION FORM                              |     |                            |  |  |  |  |
|                |                                                                                                    |                                                         |     |                            |  |  |  |  |
|                |                                                                                                    |                                                         |     |                            |  |  |  |  |
|                | Applicant details :                                                                                                    |                                                         |     |                            |  |  |  |  |
|                | Name of the applicant:                                                                                                    | ARIHANT TRADERS                                         |     |                            |  |  |  |  |
|                | * E- Mail Address:                                                                                                    | arihant@gmail.com                                       |     |                            |  |  |  |  |
|                | * Mobile Number:                                                                                                    | 9967214217                                              | Ø   |                            |  |  |  |  |
|                | STP datails                                                                                                    |                                                         |     |                            |  |  |  |  |
|                | Sir ueuns.                                                                                                    |                                                         |     |                            |  |  |  |  |
|                | Name of the STP:                                                                                                    |                                                         |     |                            |  |  |  |  |
|                | E- Mail Address:                                                                                                    |                                                         |     |                            |  |  |  |  |
|                | Mobile Number:                                                                                                    |                                                         |     |                            |  |  |  |  |
|                |                                                                                                    |                                                         |     |                            |  |  |  |  |
|                |                                                                                                    |                                                         |     |                            |  |  |  |  |
|                | I am the authorized taxpayer / taxpayer-rep                                                                                                    | presentative to access GST provosional ID credientials. |     |                            |  |  |  |  |
|                | Diease celert the declaration check how to procee                                                                                                    | d further                                               |     | Submit                     |  |  |  |  |
| 0              | <ul> <li>(a)</li> <li>(b)</li> <li>(c)</li> <li>(c)</li></ul> |                                                         | - C | 3:58 PM<br>-∰ ∯) 14-Nov-16 |  |  |  |  |

#### STEP-8) FILLING FORM:-

A] DEALERS INFORMATION IS MANDATORY IN NATURE. IF THERE IS ANY CHANGE IN MAIL

AND MOBILE THEN FILL IT AND GET OTP.

B] CONSULTANTS INFORMATION IS NOT MANDATORY.

|        | Logon × 🗋 GST PRE-REGISTRATION ×            | the second second second second second second second second second second second second second second second s | A CONTRACTOR | ± ×     |
|--------|---------------------------------------------|----------------------------------------------------------------------------------------------------|--------------|---------|
| ← -    | C 172.30.244.48:8000/mstd/gst/index.html    |                                                                                                    |              | ☆ :     |
| III Ap | ps 💯 SAP NetWeaver Porta 🕒 G mail           |                                                                                                    |              |         |
|        |                                             |                                                                                                    |              | ڻ<br>ا  |
|        |                                             | GSTN PRE-REGISTRATION FORM                                                                                     |              |         |
|        |                                             |                                                                                                    |              |         |
|        | Applicant details :                         |                                                                                                    |              |         |
|        | Name of the applicant:                      | ARIHANT TRADERS                                                                                                |              |         |
|        | * E- Mail Address:                          | yogeshmanal2012@gmail.com                                                                                      |              |         |
|        | * Mobile Number:                            | 9769183809                                                                                                    | Ø            |         |
|        | OTP:                                        | Enter OTP                                                                                                    | Get OTP      |         |
|        | STP details:                                |                                                                                                    |              |         |
|        | Name of the STP:                            |                                                                                                    |              |         |
|        | E- Mail Address:                            |                                                                                                    |              |         |
|        | Mobile Number:                              |                                                                                                    |              |         |
|        |                                             |                                                                                                    |              |         |
|        |                                             |                                                                                                    |              |         |
|        | *Lam the authorized taxnaver / taxnaver reg | - Aliterative of Sector T2O sector of evitetnessor                                                             |              | Submit  |
|        |                                             |                                                                                                    | - @          | 3:59 PM |

| Logon X 🗅 GST                                                                                                    | PRE-REGISTRATION ×                                                                                                    |                                                                                                    |                   |                                                                                                    |
|----------------------------------------------------------------------------------------------------|----------------------------------------------------------------------------------------------------|----------------------------------------------------------------------------------------------------|-------------------|----------------------------------------------------------------------------------------------------|
| ← → C ① 172.30.244.48:8000/ms                                                                                                    | std/gst/index.html                                                                                                    |                                                                                                    |                   | ☆                                                                                                    |
| III Apps III SAP NetWeaver Porta G Gm                                                                                                    | ail                                                                                                    |                                                                                                    |                   | (h)                                                                                                    |
|                                                                                                    |                                                                                                    |                                                                                                    |                   |                                                                                                    |
|                                                                                                    |                                                                                                    | GSTN PRE-REGISTRATION FORM                                                                         |                   |                                                                                                    |
|                                                                                                    |                                                                                                    |                                                                                                    |                   |                                                                                                    |
| Applicant details :                                                                                                    |                                                                                                    |                                                                                                    |                   |                                                                                                    |
|                                                                                                    |                                                                                                    |                                                                                                    |                   |                                                                                                    |
|                                                                                                    | Name of the applicant:                                                                                                    | ARIHANT TRADERS                                                                                    |                   |                                                                                                    |
|                                                                                                    | * E- Mail Address                                                                                                    | ✓ Success                                                                                          | 2                 |                                                                                                    |
|                                                                                                    | OTP                                                                                                    | OTP has been sent successfuly to your registered mobil                                             | le number Get OTP |                                                                                                    |
|                                                                                                    |                                                                                                    |                                                                                                    |                   |                                                                                                    |
| STP details:                                                                                                    |                                                                                                    |                                                                                                    | Close             |                                                                                                    |
|                                                                                                    | Name of the STP                                                                                                    |                                                                                                    |                   |                                                                                                    |
|                                                                                                    | E- Mail Address:                                                                                                    |                                                                                                    |                   |                                                                                                    |
|                                                                                                    | Mobile Number:                                                                                                    |                                                                                                    |                   |                                                                                                    |
|                                                                                                    |                                                                                                    |                                                                                                    |                   |                                                                                                    |
|                                                                                                    |                                                                                                    |                                                                                                    |                   |                                                                                                    |
| □ *Lam the ·                                                                                                    | authorized taxnaver / taxnaver re                                                                                                    | presentative to access CST provosional ID credientials                                             |                   | Submit                                                                                                    |
|                                                                                                    |                                                                                                    |                                                                                                    |                   | 3:59 PM                                                                                                    |
|                                                                                                    |                                                                                                    |                                                                                                    |                   | 14-Nov-16                                                                                                    |
|                                                                                                    |                                                                                                    |                                                                                                    |                   |                                                                                                    |
| 🚽 Logon 🛛 🗙 🎦 GST F                                                                                                    | PRE-REGISTRATION ×                                                                                                    | processing of                                                                                      |                   | <b>≟</b> - 6 <b>-×</b>                                                                                                    |
| ✓ E Logon × C GST F ← → C ① 172.30.244.48:8000/mst                                                                                                    | PRE-REGISTRATION ×                                                                                                    | an destrict in                                                                                     |                   | <b>⊢</b> ∎ <b></b><br>★ :                                                                                                    |
| <ul> <li>↓ Logon</li> <li>★ ▲ GST F</li> <li>← → C</li> <li>④ 172.30.244.48.8000/mst</li> <li>Ⅲ Apps 至 SAP NetWeaver Porta</li> <li>G Gma</li> </ul>                                                                                                    | PRE-REGISTRATION ×                                                                                                    | an dealer in                                                                                       |                   |                                                                                                    |
| <ul> <li>▲ Logon × C GST #</li> <li>← → C ① 172.30.244.48:8000/mst</li> <li>Ⅲ Apps 至 SAP NetWeaver Ports G Gma</li> </ul>                                                                                                    | PRE-REGISTRATION ×                                                                                                    | an dealer                                                                                          |                   | * - • *<br>* :<br>0                                                                                                    |
| <ul> <li>▲ Logon</li> <li>▲ GST F</li> <li>← → C</li> <li>④ 172.30.244.48:8000/mst</li> <li>Ⅲ Apps 27 SAP NetWeaver Porta</li> <li>G Gma</li> </ul>                                                                                                    | PRE-REGISTRATION ×                                                                                                    | GSTN PRE-REGISTRATION FORM                                                                         |                   | <u>بالم</u>                                                                                                    |
| Cogon x C GST #<br>C → C ① 172.30.244.48:8000/mst<br>Apps 27 SAP NetWeaver Ports C G Gma                                                                                                    | PRE-REGISTRATION ×                                                                                                    | GSTN PRE-REGISTRATION FORM                                                                         |                   | <u>به اور اور اور اور اور اور اور اور اور اور</u>                                                                                                    |
| Logon     ×     C GT F     GT C     GT C | pre-registration ×                                                                                                    | GSTN PRE-REGISTRATION FORM                                                                         |                   | <u>به اور اور اور اور اور اور اور اور اور اور</u>                                                                                                    |
| Logon × C GST #                                                                                                    | PRE-REGISTRATION x                                                                                                    | GSTN PRE-REGISTRATION FORM                                                                         |                   | ب<br>ب<br>ب<br>ب                                                                                                    |
| Logon × C GT F<br>← → C ① 172.30.244.48:8000/mst<br>III Apps Z <sup>or</sup> SAP NetWeaver Porta C G Gma<br>Applicant details :                                                                                                    | PRE-REGISTRATION ×<br>kd/gst/index.html<br>if                                                                                                    | GSTN PRE-REGISTRATION FORM                                                                         |                   | <u>ب</u> الم                                                                                                    |
| Logon x C GT F<br>← → C ① 172.30.244.48.8000/mst<br>III Apps I SAP NetWeaver Ports G Gma<br>Applicant details :                                                                                                    | ARE-REGISTRATION ×<br>kd/gst/index.html<br>at<br>Name of the applicant:<br>* E- Mail Address:                                                                                                    | GSTN PRE-REGISTRATION FORM<br>ARIHANT TRADERS<br>Yogeshmanal2012@gmail.com                         |                   | × :<br>2                                                                                                    |
| Logon x C GT F<br>← → C ① 172.30.244.48.8000/mst<br>H Apps Z SAP NetWeaver Ports G Gma<br>Applicant details :                                                                                                    | PRE-REGISTRATION ×<br>kd/gst/index.html<br>ii<br>Name of the applicant:<br>* E- Mail Address:<br>* Mobile Numer:                                                                                                    | GSTN PRE-REGISTRATION FORM ARIHANT TRADERS yogeshmanal2012@gmail.com 9769163809                    |                   | × ۹۰ × ۹۰ × ۲۰۰۰ × ۲۰۰۰۰ × ۲۰۰۰ × ۲۰۰۰ × ۲۰۰۰ × ۲۰۰۰ × ۲۰۰۰ × ۲۰۰۰ × ۲۰۰۰۰ × ۲۰۰۰۰ × ۲۰۰۰۰ × ۲۰۰۰۰ × ۲۰۰۰۰ × ۲۰۰۰۰ × ۲۰۰۰۰ × ۲۰۰۰۰ × ۲۰۰۰۰ × ۲۰۰۰۰ × ۲۰۰۰۰ × ۲۰۰۰۰ × ۲۰۰۰۰ × ۲۰۰۰۰ × ۲۰۰۰۰ × ۲۰۰۰۰ × ۲۰۰۰۰ × ۲۰۰۰۰ × ۲۰۰۰۰ × ۲۰۰۰۰ × ۲۰۰۰۰ × ۲۰۰۰۰ × ۲۰۰۰۰۰ × ۲۰۰۰۰ × ۲۰۰۰۰ × ۲۰۰۰۰ × ۲۰۰۰۰ × ۲۰۰۰۰۰۰۰ × ۲۰۰۰۰ × ۲۰۰۰۰۰۰۰۰ |
| Logon x C GT F<br>← → C ① 172.30.244.48.8000/mst<br>II Apps I SAP NetWeaver Ports C G Gma<br>Applicant details :                                                                                                    | PRE-REGISTRATION ×                                                                                                    | ARIHANT TRADERS<br>yogeshmanal2012@gmail.com<br>9769183809<br>270632                               | @<br>Get OTP      | × • • • • • × • • • • • • • • • • • • •                                                                                                    |
| Logon x C GTF<br>← → C 0 172.30.244.48.8000/mst<br>∰ Apps I SAP NetWeaver Ports C G Gma<br>Applicant details :<br>STP details:                                                                                                    | PRE-REGISTRATION ×<br>kd/gst/index.html<br>at<br>Name of the applicant:<br>* E- Mail Address:<br>* Mobile Number:<br>OTP:                                                                                               | ARIHANT TRADERS<br>yogeshmanal2012@gmail.com<br>9769183809<br>270532                               | e<br>Get OTP      | ★ :                                                                                                    |
| Logon × C GTF<br>GTF GTF GTF GTF GTF GTF GTF GTF GTF GTF                                                                                                    | PRE-REGISTRATION ×<br>kd/gst/index.html<br>ai<br>Name of the applicant:<br>* E- Mail Address:<br>* Mobile Number:<br>OTP:                                                                                               | GSTN PRE-REGISTRATION FORM<br>ARIHANT TRADERS<br>yogeshmanal2012@gmail.com<br>9769183809<br>270532 | @<br>Get OTP      |                                                                                                    |
| Logon x C GT F<br>GT 6 GT F<br>C 0 172.30.244.48.8000/mst<br>HApps Z SAP NetWeaver Port G G ma<br>Applicant details :<br>STP details:                                                                                                    | Name of the applicant:<br>* E- Mail Address:<br>* Mobile Number:<br>OTP:<br>Name of the STP:                                                                                                    | ARIHANT TRADERS<br>yogeshmanal2012@gmail.com<br>9769163809<br>270532                               | Get OTP           |                                                                                                    |
| Logon x C GT F                                                                                                    | PRE-REGISTRATION ×<br>td/gst/index.html<br>ai<br>Name of the applicant:<br>* E- Mail Address:<br>* Mobile Number:<br>OTP:<br>E- Mail Address:<br>Mobile Number:                                                         | ARIHANT TRADERS Yogeshmanal2012@gmail.com 9769183809 270532                                        | @<br>Get OTP      | ¥ • • • ×<br>± :<br>±                                                                                                    |
| Logon x C STP details:                                                                                                    | PRE-REGISTRATION ×<br>td/gst/index.html<br>ai<br>Name of the applicant:<br>* E- Mail Address:<br>* Mobile Number:<br>OTP:<br>E- Mail Address:<br>Mobile Number:                                                         | ARIHANT TRADERS yogeshmanal2012@gmail.com 9769183809 270532                                        | Get OTP           | <ul> <li>• • • • • • •</li> <li>• • • • • • •</li> <li>• • • • • •</li> <li>• • • • • • • •</li> </ul>                                                                                                    |
| Logon x C GTF C GT C GT C GT C GT C GT C GT C G                                                                                                    | ARE-REGISTRATION ×<br>kd/gst/index.html<br>ai<br>Name of the applicant:<br>* E- Mail Address:<br>* Mobile Number:<br>OTP:<br>E- Mail Address:<br>Mobile Number:                                                         | ARIHANT TRADERS<br>yogeshmanai2012@gmail.com<br>9769183809<br>270532                               | @<br>Get OTP      |                                                                                                    |
| Logon x C STF details:                                                                                                    | PRE-REGISTRATION ×<br>td/gst/index.html<br>at<br>Name of the applicant:<br>* E- Mail Address:<br>* Mobile Number:<br>OTP:<br>E- Mail Address:<br>Mobile Number:<br>utbodied lavnaver / lavnaver co                      | ARIHANT TRADERS yogeshmanal2012@gmail.com 9769163809 270532                                        | Get OTP           |                                                                                                    |
| Logon × GST 6<br>G (172.30.24448:8000/mst<br>Apps Zr SAP NetWeaver Ports G Gma<br>Applicant details :<br>STP details:                                                                                                    | PRE-REGISTRATION ×<br>td/gst/index.html<br>ai<br>Name of the applicant:<br>* E- Mail Address:<br>* Mobile Number:<br>OTP:<br>Name of the STP:<br>E- Mail Address:<br>Mobile Number:<br>utherized lavoruer / favoruer re | ARIHANT TRADERS Yogeshmanal2012@gmail.com 9769183809 270532                                        | Get OTP           |                                                                                                    |

# STEP-9) AFTER DUE FILLING OF FORM, CLICK ON DISCLAIMER AND SUBMIT THE FORM.

|        | Logon × 🗅 GST PRE-REGISTRATION ×                 | enter deserved                                         | - C <b>-</b> |  |  |  |
|--------|--------------------------------------------------|--------------------------------------------------------|--------------|--|--|--|
| ~ •    | ← → C ① 172.30.24448.8000/mstd/gst/index.html    |                                                        |              |  |  |  |
| III Ap | ops 🚁 SAP NetWeaver Porta 🔓 Gmail                |                                                        |              |  |  |  |
|        |                                                  |                                                        | <b>U</b>     |  |  |  |
|        |                                                  |                                                        |              |  |  |  |
|        |                                                  |                                                        |              |  |  |  |
|        | Applicant details :                              |                                                        |              |  |  |  |
|        | Name of the employeet                            |                                                        |              |  |  |  |
|        | * E Mail Address                                 |                                                        |              |  |  |  |
|        | E- Mali Address.                                 | yogesimanaizo iz@gmaii.com                             |              |  |  |  |
|        | Mobile Number.                                   | 9709103009                                             |              |  |  |  |
|        | 019:                                             | 270532                                                 | Get OTP      |  |  |  |
|        | STP details:                                     |                                                        |              |  |  |  |
|        |                                                  |                                                        |              |  |  |  |
|        | Name of the STP:                                 | manal and sons                                         |              |  |  |  |
|        | E- Mail Address:                                 | ypm@gmail.com                                          |              |  |  |  |
|        | Mobile Number:                                   | 9404982849                                             |              |  |  |  |
|        |                                                  |                                                        |              |  |  |  |
|        |                                                  |                                                        |              |  |  |  |
|        | I am the authorized taxpayer / taxpayer-re       | presentative to access GST provosional ID credientials |              |  |  |  |
|        | Please select the declaration check box to proce | ed further .                                           |              |  |  |  |
|        |                                                  |                                                        |              |  |  |  |
|        |                                                  |                                                        | Submit       |  |  |  |
| 7      |                                                  |                                                        | ▲ 🛱          |  |  |  |

#### STEP-10) AFTER SUBMISSION OF FORM, A FLASH MESSAGE WILL POP-UP .

THIS MESSAGE HAVE TWO PARTS-

A] PART A CONTAINS LINK FOR GETTING ACKNOWLEDGEMENT AND

B] PART B CONTAINS LINK FOR GST COMMON PORTAL

| / 🖬 L                         | .ogon 🛛 🗙 🎦 GST Pl                 | RE-REGISTRATION ×                  |                                                                                            | <b>K</b> |
|-------------------------------|------------------------------------|------------------------------------|--------------------------------------------------------------------------------------------|----------|
| $\leftrightarrow \rightarrow$ | C 172.30.244.48:8000/mstd          | d/gst/index.html                   | *                                                                                          | :        |
| П Арр                         | os 🖅 SAP NetWeaver Porta 🛛 G Gmail | 1                                  |                                                                                            |          |
|                               |                                    |                                    | ل<br>ال                                                                                    |          |
|                               |                                    |                                    |                                                                                            |          |
|                               | Applicant details :                |                                    |                                                                                            |          |
|                               |                                    |                                    |                                                                                            |          |
|                               |                                    | Name of the applicant:             |                                                                                            |          |
|                               |                                    | * E- Mail Address:                 | yogeshmanal2012@gmail.com                                                                  |          |
|                               |                                    | * Mobile                           | Acknowledament                                                                             |          |
|                               |                                    |                                    | 2P                                                                                         |          |
|                               | STP details:                       | Your app<br>Please of              | plication has been submitted successfully I<br>click here to download acknowledgment       |          |
|                               |                                    | Please g<br>Click her              | get GSTN login details on clicking of above Acknowledgement link &<br>re to login into GST |          |
|                               |                                    | Name of                            |                                                                                            |          |
|                               |                                    | E- Mail #                          | OK                                                                                         |          |
|                               |                                    | Mobile Number:                     | 9404982849                                                                                 |          |
|                               |                                    |                                    |                                                                                            |          |
|                               |                                    |                                    |                                                                                            |          |
|                               | I am the at                        | uthorized taxpayer / taxpayer-rep  | presentative to access GST provosional ID credientials.                                    |          |
|                               | Please select the                  | e declaration check box to proceed | a further .                                                                                |          |
| iavascrip                     | t:void(0):                         |                                    | Submit                                                                                     |          |
|                               |                                    |                                    | - 鮮 - 山 •() 462 PM<br>14-Nov-15                                                            |          |

# STEP-11) ACKNOWLEDGEMENT GENERATION: AFTER CLICKING UPPER LINK, YOU WILL GO TO PDF OF ACKNOWLEDGEMENT.

THIS PDF CONTAINS YOUR PROVISIONAL ID AND PASSWORD (ACCESS TOKEN)

|          | Logon × 🗅 GST PRE-REGISTRATION ×             |                                                                         |                                                            |       |                              |
|----------|----------------------------------------------|-------------------------------------------------------------------------|------------------------------------------------------------|-------|------------------------------|
| < -      | > C 🛈 172.30.244.48:8000/mstd/gst/index.html |                                                                         |                                                            |       | ☆ :                          |
| 📰 Ap     | pps 🚁 SAP NetWeaver Portal 🔓 Gmail           |                                                                         |                                                            |       |                              |
|          |                                              |                                                                         | Preview                                                    |       | ٢                            |
|          | Applicant details :<br>Name of the           | 2. Name of the applicant     3. Email Id     4. Mobile Number           | ARIHANI TRADERS<br>yogeshmanal2012@gmail.com<br>9769183809 |       |                              |
|          | * E- Mail<br>* Mobili                        | A 1. Name                                                               | manal and sons                                             |       |                              |
|          | STP details:                                 | 3. Mobile Number GSTN Credentials for login: Provisional ID Ansee Tolon | 9404682849<br>277AAAAA0021G1ZL<br>54AATYD9Y                |       |                              |
|          | Name o<br>E- Mail                            | Access Token<br>Date                                                    | 044447ABA<br>Nov 14, 2016<br>4:01:30 PM                    |       |                              |
|          | MODIN                                        |                                                                         |                                                            |       |                              |
|          | I am the authorized taxpayer /               | a                                                                       |                                                            |       |                              |
|          | Please select the declaration check b        | )×                                                                      |                                                            | Close |                              |
|          |                                              |                                                                         |                                                            |       |                              |
| <b>P</b> |                                              |                                                                         |                                                            |       | ▲ 🛱 📲 🌗 4:03 PM<br>14-Nov-16 |

DEALER WILL RECEIVE ON MAIL ID MENTIONNED.

DEALER CAN DOWNLOAD AND SAVE AS PDF.

#### STEP-12) VISIT TO GST COMMON PORTAL:

CAN VISIT TO GST COMMON PORTAL BY USING www.gst.gov.in OR

BY USING THE LINK GIVEN IN LOWER PART OF POP-UP MESSAGE OF ACKNOWLEDGEMENT

HERE ENROLL YOUR SELF ON GST COMMON PORTAL

CLICK ON NEW USER LOGIN: ENROLL YOURSELF FOR GST

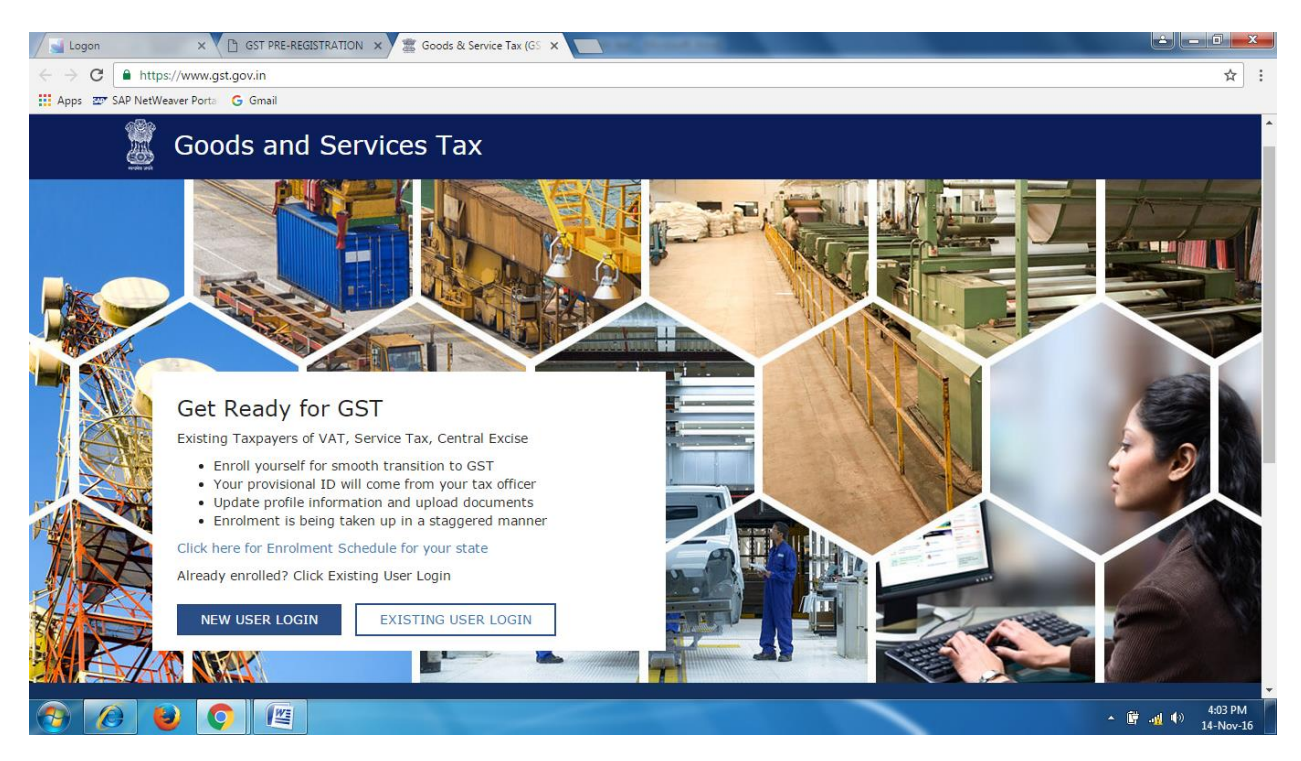

STEP-13) Retrieval of already downloaded provisional id

GST provisional id can be downloaded from GST tab available on left hand corner

| 🗅 192.168.11.40/baya/servi 🗙                                                                                    | 💌 Department of Sales Tax 🗙 🕨     | 1 GSTN Pre-Registration - 🗆 🗙 🎦    | Department of Sales Tax ×      | https://newautomation.   | r 🗙 📃    |                        |             |  |
|----------------------------------------------------------------------------------------------------|-----------------------------------|------------------------------------|--------------------------------|--------------------------|----------|------------------------|-------------|--|
| ← → C 🔒 https://newautomation.mahavat.gov.in/ret/ecil/index.html?sap-language=EN&tinnumber=AaCuqqipqamrq66r 🏚 🕻 |                                   |                                    |                                |                          |          |                        |             |  |
| 🗰 Apps 🕒 BECOME AN ORACLE                                                                                       | 🕒 Oracle Database Adm 🛛 🕒 RAC     | - Architecture 🛛 🥷 ORACLE-BASE - O | racle 🧧 how to uninstall the 1 | 🔞 Statspack « Oracle Spi | G Google | G Gmail 🗋 Mail.Mahavat | 🗅 MAHAVIKAS |  |
| GST                                                                                                    |                                   |                                    | Returns                        |                          |          |                        | ር L         |  |
| Return Filing                                                                                                   | View/Download<br>Historic Returns | Acknowledgement for<br>Return      |                                |                          |          |                        |             |  |
|                                                                                                    |                                   |                                    |                                |                          |          |                        |             |  |